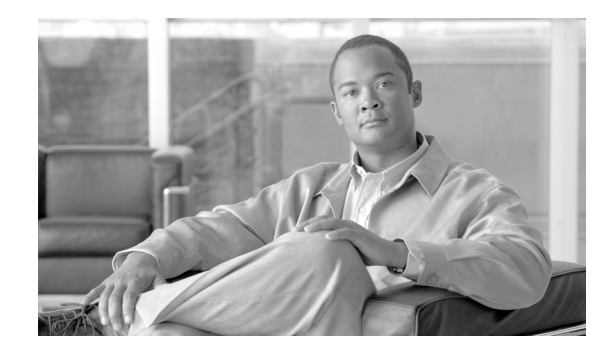

Capture Tab

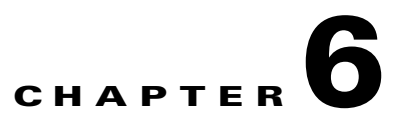

# **Capturing and Decoding Packet Data**

The Capture tab allows you to set up multiple buffers for capturing, filtering, and decoding packet data, manage the data in a file control system, and display the contents of the packets.

The Capture Tab (Figure 6-1) shows the options available for capturing and decoding packet data.

| Help   Logout   About NAM Traffic Analyzer Setup Monitor Reports Capture Alarms Admin Buffers + Files • Custom Filters • |                                                                                                    |        |  |  |
|----------------------------------------------------------------------------------------------------|----------------------------------------------------------------------------------------------------|--------|--|--|
| You Are Here:   Capture                                                                                                  |                                                                                                    |        |  |  |
|                                                                                                    | Capture                                                                                                    |        |  |  |
|                                                                                                    | The Capture tab provides tools to capture and decode packets from a SPAN source:<br><b>Buffers:</b> Set up and manage capture buffers (including capture filters). Start and stop capture.<br>View and decode captured packets.<br><b>Files:</b> Save packets in capture buffers to files. Decode and download files.<br><b>Custom Filters:</b> Customized capture and display filters. <b>Capture filters</b> specify which<br>packets to capture into buffer. <b>Display filters</b> specify which captured packets to be displayed in<br>the Decode window. | 210672 |  |  |

From the Capture tab, you can select three options:

• Buffers, page 6-2

Figure 6-1

Use the Buffers option to access the basic operations for capturing, viewing and decoding packet data on the NAM.

• Files, page 6-14

Use the Files option to save, decode, or download files.

• Custom Capture Filters, page 6-19

Use the Custom Filters option to create customized capture and display filters.

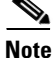

NAM 4.0 supports IPv6 for all capture functionality.

# **Buffers**

The Capture Buffers (Figure 6-2) window shows the list of capture buffers. You can configure multiple capture buffers and multiple automatic capture buffers.

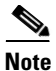

If you check the Auto Refresh check box, the Capture Buffers window refreshes automatically every 60 seconds.

| Refr                                                                         | esh                |          |                       |             |         |        |
|------------------------------------------------------------------------------|--------------------|----------|-----------------------|-------------|---------|--------|
| Capture Sessions 132 MB total buffer memory 30 MB allocated 102 MB available |                    |          |                       |             |         |        |
|                                                                              | Name               | Owner    | Start Time            | Buffer Size | Packets | Status |
| ۲                                                                            | SCCP               | LocalMgr | 09 Jul 2008, 02:52:22 | 10 ME       | 9 0     | Pause  |
| 0                                                                            | EventTriggerStart6 | LocalMgr | 09 Jul 2008, 02:52:22 | 10 ME       | 9 0     | Pause  |
| $\cap$                                                                       | EventTriggerStop2  | LocalMgr | 09 Jul 2008, 02:52:22 | 10 ME       | 9 0     | Paused |

#### Figure 6-2 Capture Buffers

Capture Buffer Fields, Table 6-1, describes the Capture Buffers fields.

#### Table 6-1 Capture Buffer Fields

| Operation   | Description                                                                                                    |  |  |
|-------------|----------------------------------------------------------------------------------------------------|--|--|
| Name        | Name of the capture buffer                                                                                                    |  |  |
| Owner       | Owner of the buffer                                                                                                    |  |  |
| Start Time  | Time capture starts                                                                                                    |  |  |
| Buffer Size | Size of the buffer                                                                                                    |  |  |
|             | <b>Note</b> <i>Capture to files</i> indicates the capture is being stored in one or more files and is a clickable link to those files. |  |  |
| Packets     | Number of packets                                                                                                    |  |  |
| Status      | The current status of the capture:                                                                                                    |  |  |
|             | Running—Packet capture is in progress                                                                                                  |  |  |
|             | • Paused—Packet capture is paused. Captured packets remain in buffer, but no new packets are captured                                  |  |  |
|             | • Cleared—Capture is stopped (by user) and capture buffer is cleared                                                                   |  |  |
|             | • Locked—Capture is locked (stopped) because the buffer is full                                                                        |  |  |

Capture Buffer Operations (Table 6-2) describes the operations that you can perform from the Capture Buffers window.

| Operation    | Description                                                             |  |
|--------------|-------------------------------------------------------------------------|--|
| New Capture  | Click to create a new capture buffer. See Configuring Capture Settings. |  |
| Status       | Click to display status and settings of selected capture.               |  |
| Decode       | Click to view decoded packets. See Viewing Packet Decode Information    |  |
| Save to File | Click to save a buffer to a file on the NAM hard disk. See Files.       |  |
| Delete       | Click to delete a buffer.                                               |  |
| Delete All   | Click to delete all buffers.                                            |  |

Table 6-2Capture Buffer Operations

## **Configuring Capture Settings**

The Capture Settings window enables you to configure the settings for a new capture and control the capture process. You can also configure capture filters to narrow down the packets to be captured.

To configure a new capture buffer:

| Step 1 | Go to the | Capture > | Buffers | window. |
|--------|-----------|-----------|---------|---------|
|--------|-----------|-----------|---------|---------|

**Step 2** Choose **New Capture** to set up a new capture, or choose an existing buffer and click **Status** to modify, pause, clear, or restart capture settings.

The NAM Traffic Analyzer displays the Capture Settings (Figure 6-3) window. The Capture Settings window provides a field for you to enter a name for the capture and four status indicators described in Table 6-3.

 Table 6-3
 Capture Settings Status Indicators

| Status Indicator | Description                                                                                                    |  |  |
|------------------|----------------------------------------------------------------------------------------------------|--|--|
| Capture Status   | The current status of the capture:                                                                                                    |  |  |
|                  | • Running—Packet capture is in progress.                                                                                                    |  |  |
|                  | • Paused—Packet capture is paused. Captured packets remain in buffer, but no new packets are captured.                                                                                                    |  |  |
|                  | • Cleared—Capture is stopped (by user) and capture buffer is cleared.                                                                                                    |  |  |
|                  | • Locked—Capture is locked because the buffer is full.                                                                                                    |  |  |
| Packets Captured | The number of packets captured and stored in the capture buffer.                                                                                                    |  |  |
|                  | <b>Note</b> When the capture buffer is full and capture is in wrap-when-full mode, the number of packets captured may fluctuate as new packets arrive and old packets are discarded from the buffer.                  |  |  |
| First Started    | Shows when the current capture started. You can pause and restart the capture as many times as necessary. If you stop the capture and start a new capture, this field shows the start time of the <i>new</i> capture. |  |  |
| Buffer           | Current buffer or file state—Empty, Space Available, Full (Wrap), or Full (Locked).                                                                                                    |  |  |

| anture Settings                                                   |                                                                  |                                                     |                      |
|-------------------------------------------------------------------|------------------------------------------------------------------|-----------------------------------------------------|----------------------|
| • Current Data: as of F                                           | ri 15 Aug 2008, 22:09:40 L                                       | лс                                                  |                      |
| Capture Name:                                                     | NewCapture                                                       |                                                     |                      |
| Capture Status:<br>Packets Captured:                              | Cleared<br>O                                                     | First Started:<br>Buffer: Empty                     |                      |
| Capture from:                                                     | ALL SPAN                                                         | Packet Slice Size                                   | : (Bytes): 500       |
| Start Event:                                                      | Not Applicable 💌                                                 | Stop Event:                                         | Not Applicable 💌     |
| <ul> <li>Capture to But</li> <li>Capture to Discussion</li> </ul> | ffer: Buffer Size (MB):<br>sk: File Size (MB):<br>File Location: | 10 VVrap whe<br>100 No. Files: 1<br>Local Disk V    | en Full Rotate Files |
| Capture Filter:                                                   | Include O Ex                                                     | clude                                               |                      |
|                                                                   | Address:                                                         | 🗖 IP 💌 P                                            | rotocols:            |
| Source:<br>Source Mask:<br>Destination:<br>Dest Mask:             |                                                                  | 3gpp2-a10<br>3gpp2-a11<br>3gpp2-a11 (esp-null<br>9p | )                    |
|                                                                   | Both Directions                                                  | acap<br>acap (esp-null)                             | ~                    |
| Port numbers:                                                     | Ports:                                                           | Custom Filter:                                      |                      |
|                                                                   | Start Pau                                                        | ise Clear                                           | Decode Close         |

#### Figure 6-3 Capture Settings

| Step 3 Enter information in the Capture Settings Fields (lable 6-4) as appro | opriate. |
|------------------------------------------------------------------------------|----------|
|------------------------------------------------------------------------------|----------|

#### Table 6-4 Capture Settings Fields

| Field             | Description                                                                                                    | Usage Notes                                                                                                    |
|-------------------|----------------------------------------------------------------------------------------------------|----------------------------------------------------------------------------------------------------|
| Capture Name      | Name of the capture                                                                                                    | Enter a capture name.                                                                                                    |
| Capture from      | Data source from which to capture packets                                                                                                    | Choose an entry from the list.                                                                                                    |
| Start Event       | Alarm event that starts the<br>captureYou can configure Alarm Events from the Setup > Alarms<br>Alarm Event window. When an alarm event theshold is cr |                                                                                                    |
| Stop Event        | Alarm event that stops the capture                                                                                                    | alarm event starts or stops the capture session.<br><b>Note</b> When a capture is configured to start with a Start Event, the                                                                                              |
|                   |                                                                                                    | capture session waits in the <i>Paused</i> state until the Start Event occurs.                                                                                                    |
| Packet Slice Size | The slice size in bytes; used to                                                                                                    | Enter a value of 64 or higher. Enter zero (0) to not perform slicing.                                                                                                    |
|                   | limit the size of the captured packets.                                                                                                    | If you have a small buffer but want to capture as many packets as possible, use a small slice size.                                                                                                    |
|                   |                                                                                                    | If the packet size is larger than the specified slice size, the packet is <i>sliced</i> before it is saved in the capture buffer. For example, if the packet is 1000 bytes and slice size is 200 bytes, only the first 200 |
|                   |                                                                                                    | bytes of the packet is stored in the capture buffer.                                                                                                    |

| Field                   | Description                                   | Usage Notes                                                                                                    |  |
|-------------------------|-----------------------------------------------|----------------------------------------------------------------------------------------------------|--|
| Capture to Buffer       | Check to store captures in buffers            | Enter values for <b>Buffer Size</b> and <b>Wrap when Full</b> .                                                                                                    |  |
| Buffer Size             | Size of the capture buffer in MB.             | Enter a number from 1 up to your platform maximum. If system<br>memory is low, the actual buffer size allocated might be less than the<br>number specified here. After starting the capture, this field shows the<br>actual buffer size allocated. NAM devices have the following buffer<br>sizes: |  |
|                         |                                               | NAM-1-250S — 200 MB                                                                                                    |  |
|                         |                                               | NAM-1 — 125 MB                                                                                                    |  |
|                         |                                               | with memory upgrade (MEM-C6KNAM-2GB) — 200 MB                                                                                                    |  |
|                         |                                               | NAM-2-250S — 500 MB                                                                                                    |  |
|                         |                                               | NAM-2 — 300 MB                                                                                                    |  |
|                         |                                               | with memory upgrade (MEM-C6KNAM-2GB) — 500 MB                                                                                                    |  |
|                         |                                               | NAM 2220 — 10 GB                                                                                                    |  |
|                         |                                               | NAM 2204 — 2 GB                                                                                                    |  |
|                         |                                               | NME-NAM-80S — 132 MB                                                                                                    |  |
|                         |                                               | NME-NAM-120S — 300 MB                                                                                                    |  |
|                         |                                               | NM-NAM — 70 MB                                                                                                    |  |
| Wrap when Full          | Check to wrap data in buffer                  | Check Wrap when Full to enable continuous capture.                                                                                                    |  |
|                         | when it exceeds buffer size                   | <b>Note</b> When the buffer is full, older packet data is removed to make room for new incoming packets.                                                                                                    |  |
| Capture to Disk         | Check to store captures in files              | Enter values for File Size and No. Files.                                                                                                    |  |
|                         |                                               | <b>Note</b> About 400MB of free disk space is reserved for working files.<br>If available disk space is below 400MB, you will not be able<br>to start new capture-to-disk sessions.                                                                                                    |  |
| File Size (MB)          | Maximum size of each capture file             | File size can be from 1 to 2 GB or up to 10 GB for the NAM appliances.                                                                                                    |  |
| File Location           | Choose an option from the pull-down menu.     | Local disk is the default, or choose a previously configured remote<br>storage location. You can add (NFS and iSCSI) remote storage<br>locations by clicking <b>Admin &gt; System</b> and choosing Capture Data<br>Storage from the Content menu.                                                  |  |
| No. Files               | Number of files to use for continuous capture | Number of files can be from 1 to 200.                                                                                                    |  |
| Rotate Files            | Check to rotate files in                      | Available only for remote storage or NAM 2200 Series appliances                                                                                                    |  |
|                         | continuous capture                            | See section Capture Data Storage, page 2-17, for information about configuring remote storage.                                                                                                    |  |
| Capture Filter: In      | clude                                         | Include filters capture only packets that match the filter conditions (recommended)                                                                                                    |  |
| Capture Filter: Exclude |                                               | Exclude filters capture packets that <i>exclude</i> the filter conditions (recommended)                                                                                                    |  |

#### Table 6-4 Capture Settings Fields (continued)

**Step 4** If capturing to buffers, check **Capture to Buffer**, enter MB size in **Buffer Size**, and check **Wrap when Full** if you want to continuously capture most recent data.

This type of capture stores packet data up to the size you set in Buffer Size. If you do not check **Wrap** when Full, capture will end when amount of data reaches size of buffer.

Step 5 If capturing to files, check Capture to File(s), and enter values in File Size and No. Files.

When capturing to multiple files, a suffix is added to the file name. For example, the first file for a capture named **CaptureA** would be labeled as **CaptureA\_1** the second **CaptureA\_2**, and so on.

**Step 6** If capturing to files, check **Rotate Files** to continuously capture the most recent packet data.

The Rotate Files option can only be used with remote storage or the NAM 2200 Series appliance's local disk. See the section Capture Data Storage, page 2-17, for information about configuring remote storage.

Note

If you choose the **Rotate Files** option, when you reach the highest number file, the earliest file is overwritten. For example, if you specify **No. Files** to 10, file **CaptureA\_1** is overwritten after the NAM writes capture data to file **CaptureA\_10**. To determine the most recent capture, check each file's timestamp.

**Step 7** In the Capture Filter pane, check Include or Exclude.

Include filters capture only packets that match the filter conditions. Exclude captures packets that *exclude* the filter conditions.

- **Step 8** Choose one of the following check boxes to enable the applicable filter types:
  - Address to filter traffic based on a type of IP, IPIP4, IPv6, GRE.IP, or MAC address. (See the "Capturing Using an Address Filter" section on page 6-7.)
  - **Protocols** to filter traffic based on specific protocols. (See the "Capturing Using a Protocol Filter" section on page 6-9.)
  - **Ports** to use a port filter. (see the "Capturing Using a Port Filter" section on page 6-9.)
  - **Custom Filter** to use a customized filter. (See the "Capturing Using a Custom Filter" section on page 6-9.)

For more information on creating and editing a custom capture filter, see the "Custom Capture Filters" section on page 6-19.

**Step 9** Choose one of the operations listed in Table 6-5, Capture Settings Operations.

| Operation | Description                                                                                                    |  |
|-----------|----------------------------------------------------------------------------------------------------|--|
| Start     | Click to start a capture operation.                                                                                                    |  |
| Pause     | Click to pause a capture operation. Capture data remains in the capture<br>buffer, but no new data is stored. Click Start to resume the capture. |  |
| Clear     | Click to stop a capture and clear the capture buffer. You must clear the capture buffer before you change capture settings.                      |  |
| Decode    | Click to display the capture buffer. (This could take a few minutes.)NoteCapture sessions appear in the Paused state when decoding a buffer      |  |
| Close     | Click to close the capture window.                                                                                                    |  |

 Table 6-5
 Capture Settings Operations

For example, to capture only HTTP and HTTPS packets in the 111.122 Class B network, do the following:

- Step 1 Click the Inclusive check box.
- Step 2 Click the Address check box.
- **Step 3** Click the IP button.
- **Step 4** Choose the **Both Directions** check box.
- Step 5 In the Source, enter 111.122.0.0.
- Step 6 In the Source Mask, enter 255.255.0.0.
- **Step 7** Click the **Protocol** check box.
- Step 8 Press Shift-Click to select HTTP and HTTPS from the list.

### **Capturing Using an Address Filter**

If you selected the **Address** check box, enter information in the Capture Settings Address Filter Dialog Box, Table 6-6, as appropriate.

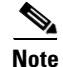

When filtering on tunnel addresses such as IPIP4 or GRE.IP, the filters will match the addresses on the inner and outer IP header.

| Field            | Description                                                                                                    | Usage Notes                                                                                                    |
|------------------|----------------------------------------------------------------------------------------------------|----------------------------------------------------------------------------------------------------|
| Address          | Indicated what address to filter by.                                                                                                    | • Choose MAC to use the source/ destination MAC address of the packets.                                                                                                    |
|                  |                                                                                                    | • Choose IP to use the source/destination IP addresses of the packets.                                                                                                    |
|                  |                                                                                                    | • Choose IPIP4 for IP addresses including those tunneled over IP protocol 4.                                                                                                  |
|                  |                                                                                                    | • Choose GRE.IP for IP addresses including those tunneled over GRE.                                                                                                    |
|                  |                                                                                                    | • Choose IPv6 for addresses using IP version 6.                                                                                                    |
| Both directions. | Indicates whether the filter is applied to traffic in both                                                                                                    | If the source is host A and the destination is host B, enabling both directions filters packets from A to B and B to A.                                                       |
|                  | directions.                                                                                                    | If the source is host A and the destination is not specified, enabling both directions filters packets both to and from host A.                                               |
| Source           | Source address of the packets.                                                                                                    | • For IP, IPIP4, and GRE.IP address, enter a valid IPv4 address in dotted-quad format <i>n.n.n.</i> , where <i>n</i> is 0 to 255.                                             |
|                  |                                                                                                    | • For IPv6 address, enter a valid IPv6 address in any allowed IPv6 address format. For example:                                                                               |
|                  |                                                                                                    | - 1080::8:800:200C:417A                                                                                                    |
|                  |                                                                                                    | - ::FFF:129.144.52.38                                                                                                    |
|                  |                                                                                                    | <b>Note</b> See RFC 2373 for valid text representations.                                                                                                    |
|                  |                                                                                                    | • For MAC address, enter <i>hh hh hh hh hh hh</i> , where <i>hh</i> is a hexadecimal number from 0 to 9 or a to f.                                                            |
| Source<br>Mask   | <ul> <li>The mask applied to the source address.</li> <li>If a bit in the Source Mask is set to 1, the corresponding bit in the address is relevant.</li> </ul> | • For IP, IPIP4, and GRE.IP address, enter a valid IPv4 address in dotted-quad format <i>n.n.n.n</i> , where <i>n</i> is 0 to 255. The default (if blank) is 255.255.255.255. |
|                  |                                                                                                    | • For IPv6 address, enter a valid IPv6 address in any allowed IPv6 address format. The default mask (if blank) for IPv6 addresses is ffff:ffff:ffff:ffff:ffff:ffff:ffff:      |
|                  | set to 0, the corresponding                                                                                                    | <b>Note</b> See RFC 2373 for valid text representations.                                                                                                    |
|                  | bit in the address is ignored.                                                                                                    | For MAC address, enter <i>hh hh hh hh hh hh</i> , where <i>hh</i> is a hexadecimal number from 0 to 9 or a to f. The default is ff ff ff ff ff ff.                            |

#### Table 6-6 Capture Settings Address Filter Dialog Box

| Field       | Description                                                                                                    | Usage Notes                                                                                                    |
|-------------|----------------------------------------------------------------------------------------------------|----------------------------------------------------------------------------------------------------|
| Destination | Destination address of the packets.                                                                                   | • For IP, IPIP4, and GRE.IP address, enter a valid IPv4 address in dotted-quad format <i>n.n.n.n</i> , where <i>n</i> is 0 to 255. The default (if blank) is 255.255.255.255. |
|             |                                                                                                    | • For IPv6 address, enter a valid IPv6 address in any allowed IPv6 address format. For example:                                                                               |
|             |                                                                                                    | - 1080::8:800:200C:417A                                                                                                    |
|             |                                                                                                    | - ::FFF:129.144.52.38                                                                                                    |
|             |                                                                                                    | <b>Note</b> See RFC 2373 for valid text representations.                                                                                                    |
|             |                                                                                                    | For MAC address, enter <i>hh hh hh hh hh hh</i> , where <i>hh</i> is a hexadecimal number from 0 to 9 or a to f. The default is ff ff ff ff ff.                               |
| Dest. Mask  | The mask applied to the destination address.                                                                          | • For IP, IPIP4, and GRE.IP address, enter a valid IPv4 address in dotted-quad format <i>n.n.n.n</i> , where <i>n</i> is 0 to 255. The default (if blank) is 255.255.255.255. |
|             | <ul> <li>set to 1, the corresponding bit in the address is relevant.</li> <li>If a bit in the Dest Mask is</li> </ul> | • For IPv6 address, enter a valid IPv6 address in any allowed IPv6 address format. The default mask (if blank) for IPv6 addresses is ffff:ffff:ffff:ffff:ffff:ffff:ffff:      |
|             | set to 0, the corresponding                                                                                           | <b>Note</b> See RFC 2373 for valid text representations.                                                                                                    |
|             | on in the address is ignored.                                                                                         | For MAC address, enter <i>hh hh hh hh hh hh</i> , where <i>hh</i> is a hexadecimal number from 0 to 9 or a to f. The default is ff ff ff ff ff ff.                            |

| Table 6-6 | Capture Settings | Address Filter | <b>Dialog Box</b> | (continued) |
|-----------|------------------|----------------|-------------------|-------------|
|           |                  |                |                   | ,,          |

## **Capturing Using a Protocol Filter**

If you selected the **Protocol** check box, select one or more protocols to capture from the drop-down list. Use Shift + Click to select multiple protocols.

## **Capturing Using a Port Filter**

From the Capture Settings window, select the Ports check box and enter one or more ports separated by commas.

# **Capturing Using a Custom Filter**

Step 1

Click the **Custom** check box.

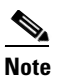

The Address Filter and Protocol Filter check boxes are disabled if you select the Custom Filter check box and vice versa.

**Step 2** Choose one or more custom capture filters from the list. Use Shift + click to select multiple filters. If you select multiple custom filters, the filters' conditions will be ORed together (match any).

| Note |
|------|

If the list is empty, see the "Creating Custom Capture Filters" section on page 6-19 for instructions on creating custom capture filters.

To view or edit the selected custom capture filter, choose **Custom Filters > Capture Filters**.

## Using Alarm-Triggered Captures

You can configure multiple alarm-triggered captures that start and stop automatically by alarm events you define.

To set up an alarm-triggered capture:

**Step 1** Create an alarm event from the **Setup > Alarms > Alarm Events** window.

Configure an Alarm Event for the type of event for which you want to capture data. See Setting Up Alarm Events, page 3-75, for more information.

**Step 2** Set a threshold for the event from the **Setup > Alarms > Alarm Thresholds** window.

Configure the threshold of parameters of interest in the associated Alarm Event. See Setting Alarm Thresholds, page 3-76, for more information.

**Step 3** Set up a capture buffer from the **Capture > Buffers** window. Click **New Capture**.

Choose the Start Event and/or the Stop Event for the associated Alarm Event. See Configuring Capture Settings, page 6-3, for more information.

## **Viewing Packet Decode Information**

After some packets have been captured in the buffer, you can use the Packet Decoder to view the packet contents.

The Packet Decoder window has four parts:

- Packet Decoder operations
- Packet browser pane
- Protocol decode (See the "Viewing Detailed Protocol Decode Information" section on page 6-14).
- Packet hexadecimal dump.

To view packet decode information:

| Step 1 – C | Choose Capture > | Buffers or | Capture > Files. |  |
|------------|------------------|------------|------------------|--|
|------------|------------------|------------|------------------|--|

**Step 2** Choose a capture buffer or file then click **Decode**.

The Packet Decoder window displays as shown in Figure 6-4.

| Cisco S                                          | <b>YSTEMS</b><br>1                           |                                                |                                                            |                                                       |                                                  |                                      |                                       | N<br>Pac                    | A<br>cke              | M<br>t De                                                   | T<br>cod             | ľa<br>ler            | ff<br>Ca                     | i (<br>ptu      | с I<br>лге:      | <b>4 n</b><br>2_1. | aly<br>peap   | y z<br>file   | er                        |                       |                         |                    |              |              |                  |      |      |              |             |             | _      |
|--------------------------------------------------|----------------------------------------------|------------------------------------------------|------------------------------------------------------------|-------------------------------------------------------|--------------------------------------------------|--------------------------------------|---------------------------------------|-----------------------------|-----------------------|-------------------------------------------------------------|----------------------|----------------------|------------------------------|-----------------|------------------|--------------------|---------------|---------------|---------------------------|-----------------------|-------------------------|--------------------|--------------|--------------|------------------|------|------|--------------|-------------|-------------|--------|
| Packets                                          | : 1-202                                      | of 20                                          | 02                                                         |                                                       |                                                  |                                      |                                       | S                           | top                   |                                                             | Рге                  | v                    | N                            | ext             |                  | 100                | 0             | Go            | ) to                      | 1                     |                         | D                  | ispl         | lay I        | ilte             | г    | т    | P S          | rea         | m           |        |
| Pkt                                              | Time                                         | (s)                                            | Size                                                       |                                                       |                                                  | Sot                                  | urce                                  | е                           |                       |                                                             |                      | De                   | est                          | in              | ati              | .on                |               | Pı            | roto                      | col                   |                         | I                  | fo           |              |                  |      |      |              |             |             |        |
| 1                                                | 0.0                                          | 000                                            | 827                                                        | dhc                                                   | p-17                                             | 1-6                                  | 9-65                                  | 5-1.0                       | ciso                  | :                                                           | nan                  | nlak                 | )-ko                         | m               | 7.ci             | sco.               | com           | HT            | TP                        |                       | GET                     | /caj               | otur         | e/se         | ettin            | qs.p | hp?  | capi         | nam         | ne=C        | a      |
| 2                                                | 0.0                                          | 000                                            | 827                                                        | dhc                                                   | p-17                                             | 1-6                                  | 9-65                                  | 5-1.)                       | ciso                  | :                                                           | nan                  | nlak                 | )-ko                         | m               | 7.ci:            | SCO.               | com           | HT            | TP                        |                       | GET                     | /caj               | oturi        | e/se         | ettin            | qs.p | hp?  | capi         | nam         | ne=C        | a      |
| 3                                                | 0.1                                          | 117                                            | 64                                                         | dhc                                                   | p-17                                             | 1-6                                  | 9-65                                  | <u>5-1.</u> (               | ciso                  | :                                                           | nan                  | nlak                 | )-ka                         | m               | 7.ci             | SCO.               | com           | TC            | P                         |                       | 456                     | 3 > 8              | 10 (A        | <b>I</b> CK  | Se               | q=5  | 111  | 174          | 48 A        | lck=1       | 6      |
| 4                                                | 0.1                                          | 116                                            | 64                                                         | dhc                                                   | p-17                                             | 1-6                                  | 9-65                                  | <u>5-1.</u> (               | ciso                  | :                                                           | nan                  | nlak                 | )-ko                         | m               | 7.ci:            | SCO.               | com           | TC            | P                         |                       | 456                     | 3 > 8              | 10 [A        | (CK          | Se               | q=5  | 111  | 174          | 18 A        | lck=1       | 6      |
| 5                                                | 0.1                                          | 120                                            | 64                                                         | dhc                                                   | p-17                                             | 1-6                                  | 9-65                                  | 5-1.)                       | ciso                  | :                                                           | nan                  | nlak                 | )-ko                         | m               | 7.ci:            | SCO.               | com           | TC            | Р                         |                       | 456                     | 3 > 8              | 10 [A        | (CK          | Se               | q=5  | 111  | 174          | 18 A        | lck=1       | 6      |
| 6                                                | 0.1                                          | 120                                            | 64                                                         | dhc                                                   | p-17                                             | 1-6                                  | 9-65                                  | 5-1.)                       | ciso                  |                                                             | nan                  | nlak                 | )-ko                         | m               | 7.ci:            | SCO.               | com           | TC            | Р                         |                       | 456                     | 3 > 8              | 10 [A        | (CK          | Se               | q=5  | 111  | 174          | 18 A        | lck=1       | 6      |
| 7                                                | 0.1                                          | 119                                            | 64                                                         | dhc                                                   | p-17                                             | 1-6                                  | 9-65                                  | <u>5-1.</u>                 | ciso                  | :                                                           | nan                  | nlak                 | )-ko                         | m               | 7.ci:            | SCO.               | com           | TC            | P                         |                       | 456                     | 3 > 8              | 10 [A        | (CK          | Se               | q=5  | 111  | 174          | 18 A        | ∖ck=1       | 6      |
| 8                                                | 0.1                                          | 119                                            | 64                                                         | dhc                                                   | p-17                                             | 1-6                                  | 9-65                                  | <u>5-1.</u>                 | ciso                  | :                                                           | nan                  | nlak                 | )-ko                         | m               | 7.ci:            | SCO.               | com           | TC            | P                         |                       | 456                     | 3 > 8              | 10 [A        | (CK          | Se               | q=5  | 111  | 174          | 18 A        | ∖ck=1       | 6      |
| 9                                                | 0.1                                          | 135                                            | 64                                                         | dhc                                                   | p-17                                             | 1-6                                  | 9-65                                  | 5-1.0                       | ciso                  |                                                             | nan                  | nlak                 | )-ko                         | m               | 7.ci             | SCO.               | com           | TC            | Р                         |                       | 456                     | 3 > 8              | 10 [A        | (CK          | Se               | q=2  | 837  | 851          | 35 A        | lck=1       | 6      |
| 10                                               | 0.1                                          | 134                                            | 64                                                         | dhc                                                   | p-17                                             | 1-6                                  | <u>9-65</u>                           | <u>5-1.</u>                 | ciso                  | :                                                           | nan                  | nlak                 | )-ko                         | m               | 7.ci:            | SCO.               | com           | TC            | P                         |                       | 456                     | 3 > 8              | 10 [A        | <u>ICK</u>   | Se               | q=2  | 837  | 851          | 35 A        | ∖ck=1       | 6      |
| + ETI<br>+ VL/<br>+ IP<br>+ TCF<br>+ HTI<br>+ SH | I E<br>IN 8<br>I II<br>D T<br>IP H<br>DRT [F | thern<br>02.1<br>itern<br>rans<br>yper<br>Pack | net II,<br>Q Virt<br>et Pro<br>missi<br>text Ti<br>et size | Src: (<br>ual L<br>itocol<br>ion C<br>ransf<br>e limi | Cisci<br>AN<br>I, Sro<br>ontri<br>er Pi<br>ted ( | o_d<br>c: dr<br>ol P<br>roto<br>duri | ho,<br>lb:08<br>Yroto<br>icol<br>ng c | 200<br>3:0a<br>171<br>Icol, | a (01<br>-69<br>, Sri | 0:00<br>0:00<br>0:00<br>0:00<br>0:00<br>0:00<br>0:00<br>0:0 | -1.c<br>ort: 4<br>TP | isci<br>156<br>trur  | :08:<br>0.00<br>8 (4<br>ncat | 0a)<br>0m<br>56 | (17<br>8),<br>]  | 1.69               | 3.65.<br>Port | 1), I<br>: 80 | 4:cb:l<br>Dst: r<br>(80), | naml<br>, Seq         | 0:02:<br>ab-ko<br>: 511 | 7e:e<br>0m7<br>116 | 4:cis<br>679 | b:b8<br>co.c | ))<br>om<br>k: 1 | (17: | 2.20 | .104<br>722, | .72,<br>Ler | )<br>1: 76! | 9      |
| 0000<br>0010<br>0020<br>0030                     | 00 02<br>08 00<br>41 01<br>44 82             | 7e<br>45<br>ac<br>50                           | e4 ch<br>00 03<br>14 68<br>18 fe                           | o b8<br>3 29<br>3 48<br>e 9e                          | 00<br>7e<br>11<br>7d                             | 06<br>fe<br>d8<br>da                 | 2a<br>40<br>00<br>00                  | db<br>00<br>50<br>00        | 08<br>77<br>1e<br>47  | 0a<br>06<br>77<br>45                                        | 81<br>81<br>05<br>54 | 00<br>2d<br>87<br>20 | 00<br>ab<br>64<br>2f         | 0<br>  4<br>  a | 2<br>5<br>9<br>3 |                    | <br>A.<br>D.  | Ë.<br>P.      | .)~<br>hH.<br>}           | . *<br>. @ . t<br>P . | <br><br>w<br>;ET        | <br>.E<br>d.<br>/c |              |              |                  |      |      |              |             |             | 158227 |

#### Figure 6-4 Packet Decoder Window

Table 6-7 describes the packet decoder operations.

Note

If you enable DNS on the **Admin > System > Preferences** window, packet decoding can take a very long time due to DNS name resolution.

 Table 6-7
 Packet Decoder Operations

| Button                                                               | Description                                                                                         |  |  |  |  |  |  |  |
|----------------------------------------------------------------------|----------------------------------------------------------------------------------------------------|--|--|--|--|--|--|--|
| Stop                                                                 | Stop packet loading                                                                                 |  |  |  |  |  |  |  |
| Prev                                                                 | Load and decode the previous block of packets from the NAM                                          |  |  |  |  |  |  |  |
| Next                                                                 | Load and decode the next block of packets from the NAM                                              |  |  |  |  |  |  |  |
| Go To                                                                | Load and decode a block of packets starting from the specified packet number.                       |  |  |  |  |  |  |  |
| Display Filter                                                       | Launch the Display Filter dialog. See Filtering Packets Displayed in the Packet Decoder, page 6-12. |  |  |  |  |  |  |  |
| TCP Stream         Follow the TCP stream of the selected TCP packet. |                                                                                                    |  |  |  |  |  |  |  |
|                                                                      | <b>Note</b> This might take a long time depending on the traffic pattern.                           |  |  |  |  |  |  |  |

Table 6-8 describes the information displayed in the packet browser pane.

#### Table 6-8 Packet Browser

| Field       | Description                                                                                                    |  |  |  |  |  |  |  |  |
|-------------|----------------------------------------------------------------------------------------------------|--|--|--|--|--|--|--|--|
| Pkt         | Packet numbers, listed numerically in capture sequence. If the decode (display) filter is active, the packet numbers might not be consecutive. |  |  |  |  |  |  |  |  |
| Time        | Time the packet was captured relative to the first packet displayed (not the first packet in the buffer).                                      |  |  |  |  |  |  |  |  |
|             | Note To see the absolute time, see the Detail window.                                                                                          |  |  |  |  |  |  |  |  |
| Size        | Size of the packet, in bytes.                                                                                                    |  |  |  |  |  |  |  |  |
| Source      | Packet source, which might be displayed as hostname, IP, IPX, or MAC address.                                                                  |  |  |  |  |  |  |  |  |
|             | <b>Note</b> To turn hostname resolution on and off for IP addresses, click the Setup tab and change this setting under Preferences.            |  |  |  |  |  |  |  |  |
| Destination | Packet destination, which might be displayed as hostname, IP, IPX, or MAC address.                                                             |  |  |  |  |  |  |  |  |
| Protocol    | Top-level protocol of the packet.                                                                                                    |  |  |  |  |  |  |  |  |
| Info        | Brief text information about the packet contents.                                                                                              |  |  |  |  |  |  |  |  |

### **Browsing Packets in the Packet Decoder**

You can use the packet browser to browse the list of captured packets and do the following:

- Filter by protocol, IP address, MAC address, and custom display filter.
- Use the Next, Previous, and Go To buttons to load packets from the capture buffer.

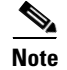

The capture must be paused or stopped for you to use these features.

### **Filtering Packets Displayed in the Packet Decoder**

To filter packets displayed in the packet decoder:

Step 1 From the Packet Decoder window, click the Display Filter button:The Packet Decoder - Display Filter Window (Figure 6-5) displays.

| 😻 Packet Decoder - I          | Display Filter                       |                   | x               |
|-------------------------------|--------------------------------------|-------------------|-----------------|
| Filter Mode:                  | Inclusive                            | C Exclusive       |                 |
| Address Filter:<br>Source:    | IP addr / host Destination           | O MAC addr        | Both Directions |
| Protocol Filter:<br>Protocols | Match any (or)     Fields (optional) | C Match all (and) |                 |
| Custom Filter:                | ОК                                   | Cancel            | Apply           |
| Java Applet Window            |                                      |                   | ē               |

#### Figure 6-5 Packet Decoder - Display Filter Window

#### **Step 2** Do the following:

- Choose a Filter Mode:
  - Inclusive displays packets that match the condition(s.)
  - **Exclusive** displays packets that do not match the condition(s).
- Choose an Address Filter:
  - IP address filters on IP address.
  - MAC Address filter on MAC address.
  - Source allows you to specify the source address, or leave it blank if not applicable.
  - Destination allows you to specify the destination address, or leave it blank if not applicable.
  - Both Directions allows you to match of packets travelling in both directions.
- Define a **Protocol Filter**.
  - Choose Match any to display packets that match any of the protocols or fields
  - or
    - Choose Match all to display packets that match all of the protocols or fields.
    - Choose a protocol from the Protocols list.

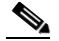

Note

You can type the first few letters of the protocol name to go directly to the protocol. If you make a typo, type **ESC** or **SPACE** to reset.

- Choose a protocol field from the Fields list, then specify the field value if applicable.
- Choose a **Custom Filter**. See Custom Display Filters for how to set up a custom display filter.
- Step 3 Specify the protocol name, IP address, MAC address, matching text, or custom decode filter.

Step 4 Click Filter.

**Step 5** To display packets that *exclude* the filter conditions, select the **exclusive** check box next to the Filter button.

### **Viewing Detailed Protocol Decode Information**

To view detailed protocol information:

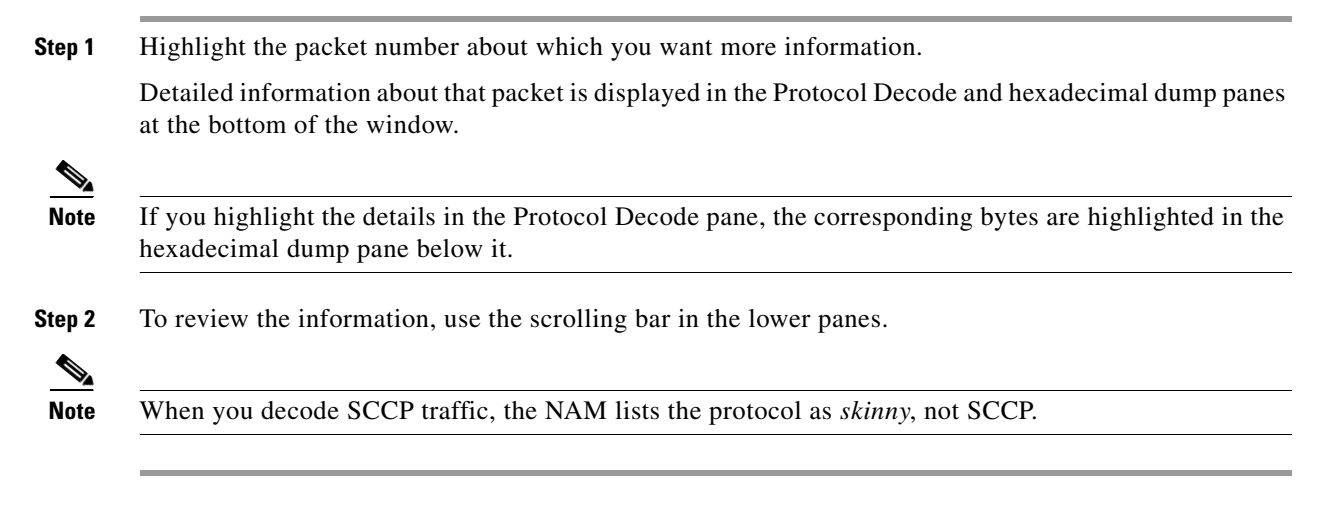

 $\mathcal{P}$ Tip

- Protocols are color coded both in the Packet Browser and the Protocol Decode pane.
- Click the protocol name in the Protocol Decode pane to collapse and expand protocol information.
- To adjust the size of any of the panes, click and drag the pane frame up or down.

# **Files**

Use the Files option to analyze, decode, merge, download, or delete saved capture files. See the section Buffers, page 6-2 and Table 6-2 for information about how to save capture buffers to files. You can download files from the Sniffer **.enc** or **.pcap** file formats. See Setting Global Preferences, page 3-87, for information about setting the Sniffer download file format.

Choose **Capture > Files** to display the Capture Files window (Figure 6-6).

Note

If you check the Auto Refresh check box, the Capture Files window refreshes automatically every 60 seconds.

| Cantur |        |                                        |                   |                                            |  |  |  |  |
|--------|--------|----------------------------------------|-------------------|--------------------------------------------|--|--|--|--|
| Captur | nt Dat | at as of Tup 19 Apr 2005, 24:29:40 UTC |                   |                                            |  |  |  |  |
|        |        | a: as of fue to Apr 2000, 21.20.19 OTC |                   |                                            |  |  |  |  |
| 🕑 Auto | Refre  | sh                                     |                   |                                            |  |  |  |  |
|        | Stora  | ge: Local Disk 💌 File Name:            | Filter 1.03 GB to | tal file size 9.81 GB available disk space |  |  |  |  |
|        |        | Name                                   | Size              | Date 🔽                                     |  |  |  |  |
|        |        | Capture2_1 (capture in progress)       | 0 MB              | Tue 18 Apr 2006, 21:16:16                  |  |  |  |  |
|        |        | cap_all                                | 1054.04 MB        | Mon 27 Mar 2006, 12:46:15                  |  |  |  |  |
|        |        |                                        |                   |                                            |  |  |  |  |

The Capture Files window provides the following options:

- Choose a storage location from the pull-down list to view capture files in that location. Subdirectories of remote storage are listed only if the NAM has full access rights to those remote directories.
- Choose a capture and click Analyze to display the packets in a file.
- Choose a capture and click **Decode** to display the packets in a file.
- Click **Convert/Rename/Merge** to merge packets of files. The packets in the file are merged in chronological order.

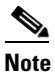

**b** Do not add a file suffix when you provide the filename. The suffix **.pcap** is added automatically.

- Click **Download** to download a file to your computer in Sniffer .enc or .pcap file format.
- Click **Delete** or **Delete All** to delete files.

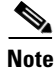

Capture files on the NAM 2200 Series appliances are stored in native NAM format. You can convert the capture file format to **.pcap** using the **Convert/Rename/Merge** button on the **Capture > Files** window.

### **Analyzing Capture Files**

The Analyze button of the Capture Files window enables you to obtain different statistics including traffic rate (bytes/second) over a capture period, lists of hosts, conversations, and applications associated with network traffic. Figure 6-7 shows an example of the Capture Analysis window.

This window also enables you to drill down for a more detailed look at a particular set of network traffic. The pane above the **Traffic over Time** graph displays the time shown in the graph in the **From:** and **To:** fields. It also provides fields for Protocol and Host/subnet, and a **Drill-Down** button.

Each slice in the **Traffic over Time** graph displays the amount of traffic for the amount of time set in the Granularity of the capture file.

You can view more detail about a specific time frame by entering the time in the **From:** and **To:** fields and clicking **Drill-Down**. You can also drill down on a specific **Protocol** or **Host/subnet** address.

#### Capture Statistical Analysis Current Data: as of Wed 14 Dec 2005, 08:23:47 UTC Capture1\_5.pcap Packets captured: 451759 Start time: Tue Dec 13 18:49:32 2005 Bytes captured: 101735687 bytes Duration: 1 hours 09 minutes 13 seconds Avg Packet Size: 225.20 bytes Data Rate: 24494.73 bytes/s ( 195957.84 bits/s ) From: 0:00:00 To: 1:09:13 Drill-down Protocol: Host/subnet: Traffics over Time (Granularity: 5 secs) 100 80 KBytes/sec 60 40 20 Ô 1:00:00 0:00:00 **Protocol Statistics** Hosts Statistics Packets Bytes Hosts Packets Bytes Protocols vlan 451759 101735687 172.20.104.80 415203 90510268 445888 101190207 172.20.104.34 415184 90508988 ip 420602 91564832 172.20.104.79 8242 841730 udp 415368 90583389 172.20.98.175 data 8242 845236 2752 365128 172.20.104.72 8491 1188735 rpc 7216 nfs 2283 322822 10.21.81.223 1016289 436 39388 172.20.104.92 1615 269343 vpserv portmap 33 2918 172.20.104.82 2120 434718 439 91422 172.20.98.174 974 110716 cflow 1645 486103 172.20.104.110 1567 285939 snmp 1295 507 172.20.104.71 315459 short 1 94 8836 171.70.91.38 394 186036 ntp 158223 684 6 1482 171.69.216.52 nbdgm 117473 971 smb 6 1482 10.77.210.157 278895

#### Figure 6-7 Capture Statistical Analysis Window

Table 6-9 describes the different areas of the capture analysis window.

Table 6-9Capture Analysis Window Fields

| Field               | Description                                                                                                    |
|---------------------|----------------------------------------------------------------------------------------------------|
| Capture Overview    | Provides a summary of the displayed capture including number of packets captured, bytes captured, average packet size, capture start time, duration of capture, and data transfer rate (both bytes and bits per second) |
| Traffic over Time   | Displays a graphic image of network traffic (KB/second)                                                                                                    |
| Protocol Statistics | Displays packets and bytes transferred for each protocol                                                                                                    |
| Hosts Statistics    | Displays packets and bytes transferred for each host address                                                                                                    |

## **Decoding Capture Files**

Decoding capture files is described in section Viewing Packet Decode Information, page 6-10.

## **Renaming or Merging Capture Files**

Use the **Rename/Merge** button to rename a single capture file or merge multiple capture files into one file.

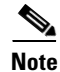

On NAM 2200 Series appliances, this button is labeled Convert/Rename/Merge.

### **Renaming Capture Files**

To rename a capture file:

- Step 1 Choose Capture > Files.
- **Step 2** Choose a capture file from the list of captures.

#### Step 3 Click Convert/Rename/Merge.

A dialog box displays and asks you to enter the new name for the selected capture file.

#### Figure 6-8 Rename Capture File Dialog Box

| Script Prompt:                 | ОК     |
|--------------------------------|--------|
| Rename Capture1_2 to new name: | Cancel |
| ſ                              |        |

**Step 4** Enter a new name for the capture file and click **OK**.

### **Merging Capture Files**

To merge multiple capture files into one capture file:

- Step 1 Choose Capture > Files.
- **Step 2** Choose two or more capture files from the list of captures.
- Step 3 Click Convert/Rename/Merge.

A dialog box displays and asks you to enter the new name for the merged capture files.

<u>Note</u>

Merged files cannot exceed 2 GB.

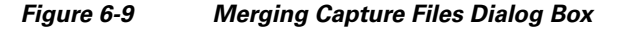

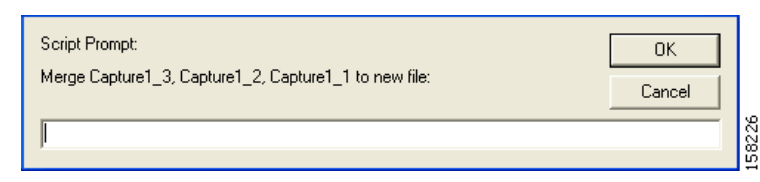

**Step 4** Enter a name for the merged capture files and click **OK**.

The capture files are merged in timestamp order from oldest to most recent.

### **Downloading Capture Files**

The following procedure describes how to download a capture file to your computer. You can only download one capture file at a time.

- **Step 1** Choose **Capture > Files**.
- **Step 2** Choose a capture file from the list of captures.
- Step 3 Click Download.

A File Download dialog box displays and asks "Do you want to save this file?"

| File Dow | mload 🛛 🔀                                                                                                    |       |
|----------|----------------------------------------------------------------------------------------------------|-------|
| Do you   | ı want to save this file?                                                                                                    |       |
|          | Name: Capture1_3.enc<br>Type: Unknown File Type<br>From: namlab-kom6.cisco.com<br>Save Cancel                                                                              |       |
| 1        | While files from the Internet can be useful, some files can potentially harm your computer. If you do not trust the source, do not save this file. <u>What's the risk?</u> | 58225 |

Figure 6-10 Download Capture File Dialog Box

Step 4 Click Save.

A **Save As** dialog box opens and provides a way for you to rename and save the file at a location of your choice.

## **Deleting a Capture File**

To delete a capture file:

| Step 1 | Choose <b>Capture &gt; Files</b> .                                                                  |
|--------|----------------------------------------------------------------------------------------------------|
| Step 2 | Choose a capture file from the list of captures.                                                    |
| Step 3 | Click <b>Delete</b> .                                                                               |
|        | A dialog box displays and asks " <b>Delete the following file(s)</b> ?" and displays the file name. |
| Step 4 | Click <b>OK</b> to delete the file or <b>Cancel</b> to allow the file to remain.                    |

## **Deleting All Capture Files**

To delete all capture files at once:

| Step 1 | Choose Capture > Files.                                                           |
|--------|-----------------------------------------------------------------------------------|
| Step 2 | Choose a capture file from the list of captures.                                  |
| Step 3 | Click Delete All.                                                                 |
|        | A dialog box displays and asks "Delete all capture file(s)?"                      |
| Step 4 | Click <b>OK</b> to delete all the files or <b>Cancel</b> to allow them to remain. |

# **Custom Capture Filters**

You can use custom capture filters to create and save specialized filters to disregard everything except the information you are interested in when you capture data.

For more information about using custom filters when capturing data, see the "Capturing Using a Custom Filter" section on page 6-9.

See these topics for help setting up and managing custom capture filters:

- Creating Custom Capture Filters, page 6-19
- Editing Custom Capture Filters, page 6-22
- Deleting Custom Capture Filters, page 6-22

## **Creating Custom Capture Filters**

To create a custom capture filter:

| Step 1 | Choose Capture > Custom Filters.                           |
|--------|------------------------------------------------------------|
|        | The Custom Capture Filters dialog box is displayed.        |
| Step 2 | Click <b>Create</b> .                                      |
|        | The Custom Capture Filter Dialog Box (Table 6-10)displays. |
| Step 3 | Enter information in each of the fields as appropriate.    |

| Field         | Description and Usage Notes                                                                                                    |  |  |  |  |
|---------------|----------------------------------------------------------------------------------------------------|--|--|--|--|
| Filter Name   | Enter a name of the new filter.                                                                                                    |  |  |  |  |
| Description   | Brief description of the filter.                                                                                                    |  |  |  |  |
|               | Enter a description from 1 to 35 characters.                                                                                                    |  |  |  |  |
| Protocol      | The protocol to match with the packet.                                                                                                    |  |  |  |  |
|               | Choose the encapsulation from the drop-down list, then select the protocol.                                                                                                    |  |  |  |  |
| Data          | The data pattern to be matched with the packet. Use the Offset field to specify the starting location for the data to be checked.                                                                                                    |  |  |  |  |
|               | Enter hh hh hh, where hh represents hexadecimal numbers from 0 to 9 or a to f.                                                                                                    |  |  |  |  |
|               | For example, to designate the decimal value 15, use the hexadecimal value 0f. For the decimal value 255, use the hexadecimal value ff. For the decimal value 16, use the hexadecimal value 10. See Tips for Creating Custom Capture Filter Expressions, page 6-21, for more examples.                                      |  |  |  |  |
|               | Leave blank if not applicable.                                                                                                    |  |  |  |  |
|               | If the packet is too short and does not have enough data to match, the packet match fails.                                                                                                    |  |  |  |  |
| Data Mask     | The mask applied to the data matching.                                                                                                    |  |  |  |  |
|               | Enter hh hh hh, where hh represents hexadecimal numbers from 0 to 9 or a to f.                                                                                                    |  |  |  |  |
|               | Leave blank if all data bits are relevant.                                                                                                    |  |  |  |  |
|               | If a bit in the Data Mask is set to 1, the corresponding bit in the packet is relevant in the matching algorithm.                                                                                                    |  |  |  |  |
|               | If a bit in the Data Mask is set to 0, the corresponding bit in the packet is ignored.                                                                                                    |  |  |  |  |
|               | If you do not specify the Data Mask, or if it is shorter than the Data field, the Data Mask is padded with "1" bits up to the length of the Data field. For example, if you enter a four-byte value in the Data field and leave the Data Mask field blank, that is the same as specifying a Data Mask of <i>ff ff ff</i> . |  |  |  |  |
| Data Not Mask | The mask applied to reverse data matching.                                                                                                    |  |  |  |  |
|               | Enter hh hh hh, where hh represents hexadecimal numbers from 0 to 9 or a to f.                                                                                                    |  |  |  |  |
|               | Leave blank for no reverse data matching.                                                                                                    |  |  |  |  |
|               | For those bits in the Data Not Mask that are set to 0 (or not specified), the relevant bits in the packet must match the corresponding bit in the Data field.                                                                                                    |  |  |  |  |
|               | For those bits in the Data Not Mask that are set to 1, at least one relevant bit in the packet must be different than the corresponding bit in the Data field.                                                                                                    |  |  |  |  |
|               | If you do not specify the Data Not Mask, or if it is shorter than the Data field, the Data Not Mask is padded with "0" bits up to the length of the Data field.                                                                                                    |  |  |  |  |
| Offset        | Enter a decimal number, the offset (in bytes, from the Base) where packet data-matching begins.                                                                                                    |  |  |  |  |
|               | This offset applies to the Data, Data Mask, and Data Not Mask fields.                                                                                                    |  |  |  |  |

#### Table 6-10 Custom Capture Filter Dialog Box

| Field           | Description and Usage Notes                                                                                                    |  |  |  |  |
|-----------------|----------------------------------------------------------------------------------------------------|--|--|--|--|
| Base            | Choose absolute or a protocol, the base from which the offset is calculated.                                                                                                    |  |  |  |  |
|                 | If you select absolute, the offset is calculated from the absolute beginning of the packet (the beginning of the Ethernet frame). You must account for an 802.1q header when calculating an offset for NAM-1 and NAM-2 devices. |  |  |  |  |
|                 | If you select protocol, the offset is calculated from the beginning of the protocol portion of the packet.<br>If the packet does not contain the protocol, the packet fails this match.                                         |  |  |  |  |
| Status          | The status to match with the packet.                                                                                                    |  |  |  |  |
|                 | Enter a number from 0 to 65535; leave blank if not applicable.                                                                                                    |  |  |  |  |
|                 | For Ethernet packet captures, the status bits are:                                                                                                    |  |  |  |  |
|                 | Bit 0—Packet is longer than 1518 octets.                                                                                                    |  |  |  |  |
|                 | Bit 1—Packet is shorter than 64 octets.                                                                                                    |  |  |  |  |
|                 | Bit 2—CRC or alignment error.                                                                                                    |  |  |  |  |
|                 | For example, an Ethernet fragment has a status value of 6 (bits 1 and 2 set).                                                                                                    |  |  |  |  |
| Status Mask     | The mask applied to the status matching. Enter a number from 0 to 65535; leave blank if all status bits are relevant.                                                                                                    |  |  |  |  |
|                 | If a Status Mask bit is set to 1, the corresponding bit in the packet status is relevant in the matching algorithm.                                                                                                    |  |  |  |  |
|                 | If a Status Mask bit is set to 0, the corresponding bit in the packet status is ignored.                                                                                                    |  |  |  |  |
|                 | If you do not specify a Status Mask, or if it is shorter than the Status field, the Status Mask is padded with "1" bits up to the length of the Status field.                                                                   |  |  |  |  |
| Status Not Mask | Enter a number from 0 to 65535, the mask applied to reverse status matching.                                                                                                    |  |  |  |  |
|                 | Leave blank for no reverse status matching.                                                                                                    |  |  |  |  |
|                 | For those bits in the Status Not Mask that are set to 0 (or not specified), the relevant status bits of the packet must match the corresponding bit in the Status field.                                                        |  |  |  |  |
|                 | For those bits in the Status Not Mask that are set to 1, at least one relevant bit of the status packet must be different than the corresponding bit in the Status field.                                                       |  |  |  |  |
|                 | If you do not specify a Status Not Mask, it is padded with "0" bits.                                                                                                    |  |  |  |  |

#### Table 6-10 Custom Capture Filter Dialog Box (continued)

**Step 4** Click **Apply** to create the filter, or click **Reset** to cancel the changes.

### **Tips for Creating Custom Capture Filter Expressions**

The TOS value is stored in byte 1 (the second byte) in the IP header. To match the IP packet with a TOS value of 16 (0x10), enter:

Data—10 Offset—1 Base—IP

With nothing in the Data Mask, its effective value is ff.

The source address of an IP packet is stored in bytes 12 to 15 in the IP header. To match IP packets with a source address of 15.16.17.18, enter:

```
Data—Of 10 11 12
Offset—12
Base—IP
```

To match IP packets with a source address of 15.\*.\*.18 (where \* is any number from 0 to 255), enter:

```
Data—0f 00 00 12
Data Mask—ff 00 00 ff
Offset—12
Base—IP
```

To match IP packets with a source address of 15.16.17.18 and a destination address different than 15.16.17.19, enter:

```
Data—0f 10 11 12 0f 10 11 13
Data Mask—ff ff ff ff ff ff ff ff
Data Not Mask—00 00 00 00 00 00 00 00
Offset—12
Base—IP
```

## **Editing Custom Capture Filters**

To edit custom capture filters:

| Step 1 | Choose Capture > Custom Filters.                                                 |
|--------|----------------------------------------------------------------------------------|
|        | The Custom Capture Filters dialog box is displayed.                              |
| Step 2 | Choose the filter to edit, then click Edit.                                      |
|        | The Custom Capture Filter dialog box (see Table 6-10 on page 6-20) is displayed. |
| Step 3 | Enter information in each of the fields as appropriate.                          |
| Step 4 | Do one of the following:                                                         |
|        | • To apply the changes, click <b>Apply</b> .                                     |

• To cancel the changes, click **Reset**.

## **Deleting Custom Capture Filters**

To delete custom capture filters:

| Step 1 | Choose Capture > Custom Filters.                         |  |  |  |  |
|--------|----------------------------------------------------------|--|--|--|--|
|        | The Custom Capture Filters dialog box is displayed.      |  |  |  |  |
| Step 2 | Choose the filter to delete, then click <b>Delete</b> .  |  |  |  |  |
| Step 3 | In the confirmation dialog box, do one of the following: |  |  |  |  |
|        | • To delete the filter, click <b>OK</b> .                |  |  |  |  |

• To cancel, click Cancel.

## **Custom Display Filters**

Use custom display filters to create and save customized filters to use in the Decode window to limit which packets are to be displayed.

See these topics for help setting up and managing custom display filters:

- Creating Custom Display Filters, page 6-23
- Editing Custom Display Filters, page 6-27
- Deleting Custom Display Filters, page 6-27

### **Creating Custom Display Filters**

To create custom display filters:

| Step 1 | 1 Choose Capture > Custom Filters.                         |  |  |  |  |  |
|--------|------------------------------------------------------------|--|--|--|--|--|
| Step 2 | In the contents, click <b>Display Filters</b> .            |  |  |  |  |  |
|        | The Custom Display Filters dialog box is displayed.        |  |  |  |  |  |
| Step 3 | Click Create.                                              |  |  |  |  |  |
|        | The Custom Decode Filter Dialog Box, Table 6-11, displays. |  |  |  |  |  |
| •      |                                                            |  |  |  |  |  |

**Step 4** Enter information in each of the fields as appropriate.

Table 6-11Custom Decode Filter Dialog Box

| Field                                                                                  | Description                                       | Usage Notes                                                                                                    |  |  |  |
|----------------------------------------------------------------------------------------|---------------------------------------------------|----------------------------------------------------------------------------------------------------|--|--|--|
| Filter Name                                                                            | The name of the capture filter.                   | Enter the name of the filter to be created.                                                                                           |  |  |  |
| Description                                                                            | The description of the capture filter.            | Enter a description of the filter.                                                                                                    |  |  |  |
| Protocol                                                                               | The protocol to match with the packet.            | Choose a protocol from the list. (Select <b>All</b> to match all packets regardless of protocol.)                                     |  |  |  |
| Address<br>(MAC or IP)                                                                 | Indicates whether to filter by MAC or IP address. | Choose MAC to filter using the source/destination MAC address of the packets.                                                         |  |  |  |
|                                                                                        |                                                   | Choose IP to filter using the source/destination addresses of the packets.                                                            |  |  |  |
| Both Directions Indicates whether the filter is applied to traffic in both directions. |                                                   | If the source is host A and the destination is host B, enabling<br>both directions filters packets from A to B and B to A.            |  |  |  |
|                                                                                        |                                                   | If the source is host A and the destination is not specified,<br>enabling both directions filters packets both to and from host<br>A. |  |  |  |

| Field       | Description                                                                                                    | Usage Notes                                                                                                    |  |  |  |  |
|-------------|----------------------------------------------------------------------------------------------------|----------------------------------------------------------------------------------------------------|--|--|--|--|
| Source      | Source address of the packets.                                                                                                    | For IP address, enter $n.n.n.n$ , where n is 0 to 255 or $n.n.n.n/s$ where s is the subnet mask (0 to 32).     |  |  |  |  |
|             |                                                                                                    | For MAC address, enter <i>hh hh hh </i> , where <i>hh</i> are hexadecimal numbers from 0 to 9 or a to f.       |  |  |  |  |
| Destination | Destination address of the packets.                                                                                                    | For IP address, enter $n.n.n.n$ , where $n$ is 0 to 255 or $n.n.n.n/s$ where $s$ is the subnet mask (0 to 32). |  |  |  |  |
|             |                                                                                                    | For MAC address, enter<br>hh hh hh hh hh, where hh are hexadecimal numbers from<br>0-9 or a-f.                 |  |  |  |  |
| Offset      | The offset (in bytes) from the Base where packet data-matching begins.                                                                                                    | Enter a decimal number.                                                                                        |  |  |  |  |
| Base        | The base from which the offset is calculated.                                                                                                    | Choose <b>absolute</b> or a protocol.                                                                          |  |  |  |  |
|             | If you select absolute, the offset is<br>calculated from the absolute beginning of<br>the packet (for example, the beginning of<br>the Ethernet frame).                                          |                                                                                                    |  |  |  |  |
|             | If you select protocol, the offset is<br>calculated from the beginning of the<br>protocol portion of the packet. If the packet<br>does not contain the protocol, the packet<br>fails this match. |                                                                                                    |  |  |  |  |

| Table 6-11 | Custom   | Decode | Filter | Dialoa | Box | (continued) |
|------------|----------|--------|--------|--------|-----|-------------|
|            | 04310111 | Debbac |        | Dialog | DOA | oominaca,   |

| Field             | Description                                                                                                    | Usage Notes                                                                                         |
|-------------------|----------------------------------------------------------------------------------------------------|----------------------------------------------------------------------------------------------------|
| Data Pattern      | The data to be matched with the packet.                                                                                                    | Enter hh hh hh, where hh are hexadecimal numbers from 0-9 or a-f.<br>Leave blank if not applicable. |
| Filter Expression | An advanced feature to set up complex<br>filter conditions.<br>The simplest filter allows you to check for<br>the existence of a protocol or field. For<br>example, to see all packets that contain the<br>IPX protocol, you can use the simple filter<br>expression <b>ipx</b> . | See the "Tips for Creating Custom Decode Filter<br>Expressions" section on page 6-25.               |

#### Table 6-11 Custom Decode Filter Dialog Box (continued)

**Step 5** Do one of the following:

- To create the filter, click **Apply**.
- To cancel the changes, click **Reset**.

### **Tips for Creating Custom Decode Filter Expressions**

You can construct custom decode filter expressions using the following logical and comparison operators listed in Table 6-12.

| Operator | Meaning      |
|----------|--------------|
| and      | Logical AND  |
| or       | Logical OR   |
| xor      | Logical XOR  |
| not      | Logical NOT  |
| ==       | Equal        |
| !=       | Not equal    |
| >        | Greater than |

 Table 6-12
 Logical and Comparison Operators

You can also group subexpressions within parentheses. You can use the following fields in filter expressions:

| Field    | Filter By   | Format                                                           |
|----------|-------------|------------------------------------------------------------------|
| eth.addr | MAC address | hh:hh:hh:hh;hh, where h is a hexadecimal number from 0 to 9 or a |
| eth.src  |             | to f.                                                            |
| eth.dst  |             |                                                                  |

| Field                                  | Filter By             | Format                                                                                                    |
|----------------------------------------|-----------------------|----------------------------------------------------------------------------------------------------|
| ip.addr<br>ip.src<br>ip.dst            | IP address            | <i>n.n.n.n or n.n.n.n/s</i> , where n is a number from 0 to 255 and s is a 0-32 hostname that does not contain a hyphen.                                                                                       |
| tcp.port<br>tcp.srcport<br>tcp.dstport | TCP port number       | A decimal number from 0 to 65535.                                                                                                    |
| udp.port<br>udp.srcport<br>udp.dstport | UDP port number       | A decimal number from 0 to 65535.                                                                                                    |
| protocol                               | Protocol              | Click the Protocol list in the Custom Decode Filter dialog box to see the list of protocols on which you can filter.                                                                                           |
| protocol [offset:length]               | Protocol data pattern | hh:hh:hh:hh, where hh is a hexadecimal number fro 0 to 9 or a to f.<br>offset and length are decimal numbers.<br>offset starts at 0 and is relative to the beginning of the protocol<br>portion of the packet. |
| frame.pkt_len                          | Packet length         | A decimal number that represents the packet length, not the truncated capture packet length.                                                                                                    |

#### **Examples of Custom Decode Filter Expressions**

- To match SNMP packets from 111.122.133.144, enter: snmp and (ip.src == 111.122.133.144)
- To match IP packets from the 111.122 Class B network, enter:

ip.addr == 111.122.0.0/16

• To match TCP packets to and from port 80, enter:

tcp.port == 80

The TOS value is stored in byte 1 (the second byte) in the IP header. To match the IP packet with ٠ the TOS value 16 (0x10), enter:

ip[1:1] == 10

• The TCP acknowledgement number is stored in bytes 8 through 11 in the TCP header. To match the TCP packet with acknowledgement number 12345678 (0xBC614E), enter:

```
tcp[8:4] == 00:BC:61:4E
```

```
Note
```

You can use a filter expression with other fields in the Custom Decode Filter dialog box. In this case, the filter expression is ANDed with other conditions.

Invalid or conflicting filter expressions result in no packet match.

### **Editing Custom Display Filters**

To edit custom display filters:

- Step 1 Choose Capture > Custom Filters.
  Step 2 In the contents, click Display Filters. The Custom Display Filters dialog box is displayed.
  Step 3 Choose the filter to edit, then click Edit.
  Step 4 Change the information in each of the fields as appropriate.
- **Step 5** Do one of the following:
  - To apply the changes, click **Apply**.
  - To cancel the changes, click **Reset**.

### **Deleting Custom Display Filters**

To delete custom display filters:

| Step 1 | Choose Capture > Custom Filters.                        |  |  |
|--------|---------------------------------------------------------|--|--|
| Step 2 | In the contents, click <b>Display Filters</b> .         |  |  |
|        | The Custom Display Filters dialog box is displayed.     |  |  |
| Step 3 | Choose the filter to delete, then click <b>Delete</b> . |  |  |
| Step 4 | In the confirmation dialog box, do one of the following |  |  |
|        | • To delete the filter, click <b>OK</b> .               |  |  |
|        | • To cancel, click <b>Cancel</b> .                      |  |  |